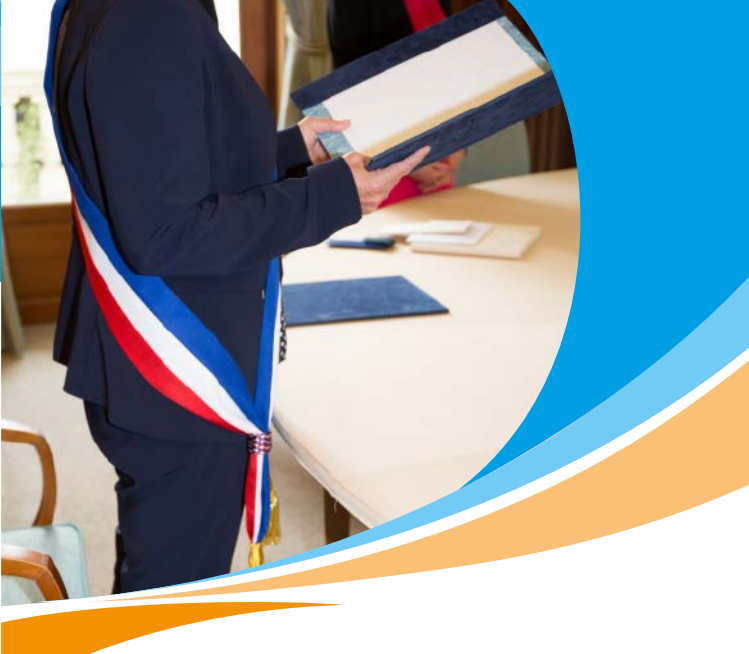

## Le régime de retraite des élus locaux

Simplifiez-vous la retraite en quelques clics depuis votre espace personnel sur

www.ircantec.retraites.fr

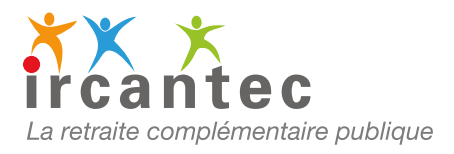

# Accédez à votre espace personnel sur www.ircantec.retraites.fr

#### **VOTRE ESPACE PERSONNEL**

オ Employeur

7 Particulier

### UTILISEZ

FranceConnect pour créer votre compte ou vous connecter

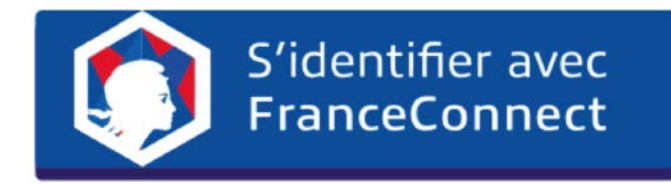

## Visualisez et vérifiez votre **carrière**

## 

votre relevé de situation individuelle, récapitulatif de l'ensemble de votre carrière

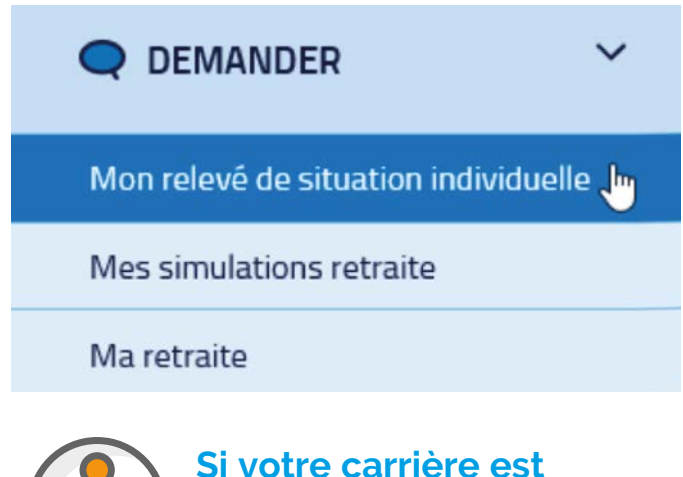

incomplète, contactez la collectivité concernée Simplifiez vos **démarches** en demandant votre **retraite** en **ligne** !

#### FAITES VOTRE DEMANDE de retraite

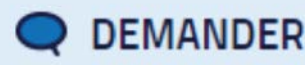

Mon relevé de situation individuelle

Mes simulations retraite

Ma retraite 👆

## RENSEIGNEZ toutes les étapes

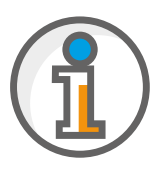

Vous disposerez alors de 90 jours pour compléter et valider votre demande de retraite

## TRANSMETTEZ votre demande

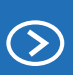

Valider et transmettre ma demande de retraite

## Vous avez transmis votre demande de retraite, l'Ircantec prend le relais

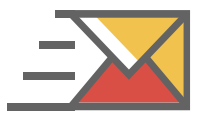

Vous recevrez un accusé de réception par mail

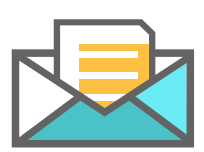

Une fois votre retraite calculée, votre titre de retraite Ircantec vous sera adressé

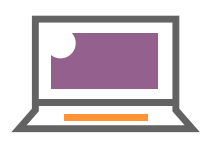

Dès que vous aurez reçu votre 1<sup>er</sup> versement, vous pourrez le visualiser sur votre espace personnel

## Les **services** de votre **espace personnel** à votre **disposition**

- Vérifiez et mettez à jour vos données personnelles
- Consultez votre carrière
- Demandez votre retraite
- Suivez vos paiements
- Consultez / Éditez vos attestations fiscales ou de paiements
- Rééditez votre titre de retraite
- Modifiez vos coordonnées bancaires via FranceConnect

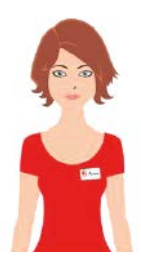

Sur le site de l'Ircantec, Ariane, aide virtuelle

Ariane vous assiste 24h/24h et 7j/7 et répond à vos questions.

N'hésitez pas à la solliciter !

Vous avez une tablette ou un Smartphone ? Flashez ce code

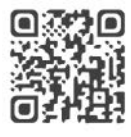

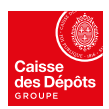

Une gestion

certifiée AFAQ ISO 9001